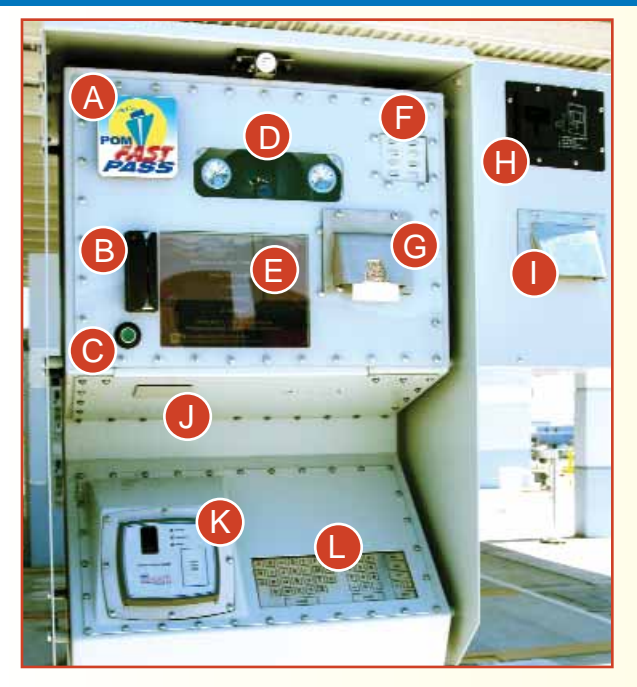

# **GATE PEDESTAL GUIDE:**

- A Fast Pass Card Reader
- **B** Magnetic Stripe Reader
- C Assistance Call Button
- D Camera
- Display Screen
- Intercom Speaker
- **G** Gate Pass Dispenser
- H Card Imager
- Sticker/Label Dispenser
- **J** Bar Code Reader (*outbound*)
- **K** Biometric Card Reader (*future*)
- Alpha Numeric Keyboard

- Improved facility security
- Self-service pedestals
- Call button to request assistance
- More efficient terminal access
- Enhanced information exchange
- Multilingual display options

### **RESTRICTED ACCESS AREAS:**

- Upon entering this Port of Miami Restricted Access Area, you are subject to a search of your person, vehicle, and any container in your possession.
- Government issued photo identification is required at all times.
- Possessing a firearm or any other weapon is strictly prohibited.
  Offenders are subject to arrest and penalty of one year in jail and fine.

### SEAPORT SECURITY OPERATIONS 305-347-4800

MIAMI-DADE POLICE 305-476-5423

MIAMI-DADE FIRE RESCUE 305-513-7939

Automated Security Gate System questions please call Port of Miami Technology Help Desk at 305-347-4845.

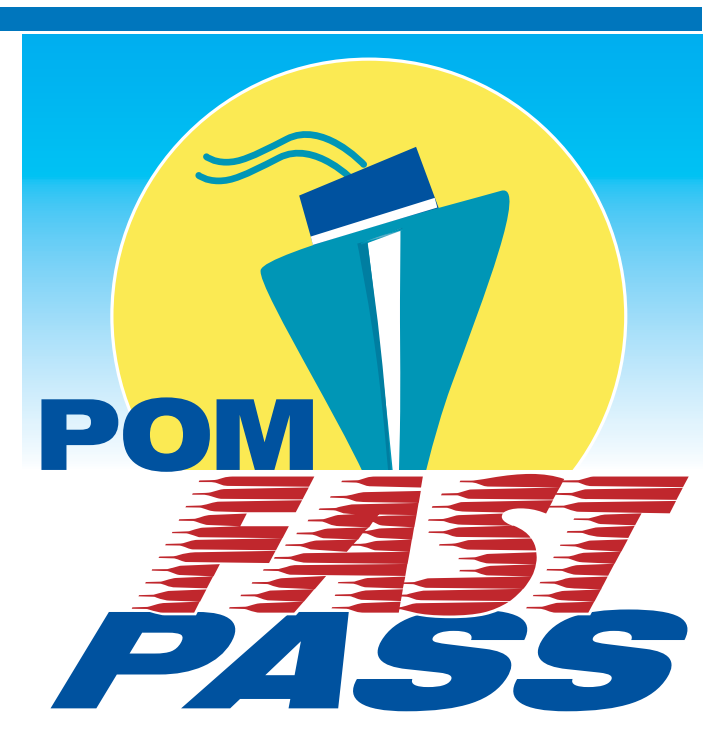

Port of Miami Automated Security Gate System

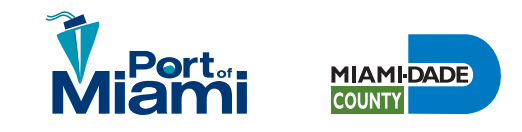

## **INBOUND LANES** GETTING STARTED:

When approaching a truck gate pedestal, leave enough space to open the truck door.

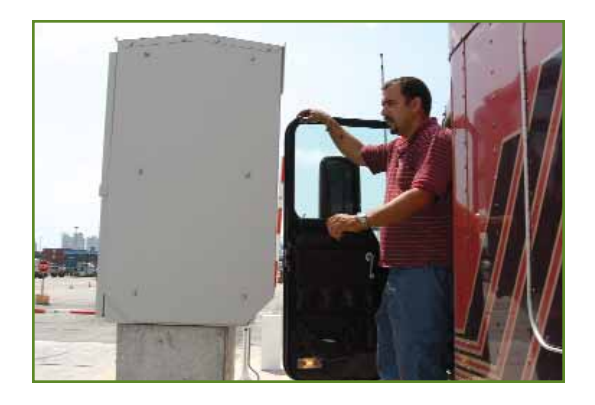

#### **POM Port ID**

- Swipe Port ID in front of Fast Pass Card Reader A. If Fast Pass Card Reader does not instantly recognize your Port ID, then insert and swipe your card in the Magnetic Stripe Reader B.
- (2) If applicable, select company name [].
- (3) Select marine cargo terminal
- (4) Choose Scale & Payment option [].
- (5) Retrieve Gate Pass G and proceed to designated cargo terminal.

#### **POM One Day Card**

- Insert and swipe POM One Day Card in Magnetic Stripe Reader B.
- (2) If applicable, select company name [].
- (3) Select marine cargo terminal
- (4) Choose Scale & Payment option (L).
- (5) Retrieve Gate Pass **G** and proceed to designated cargo terminal.

## **INBOUND LANES 1 - 10**

LANE NUMBER 1 Manned Gate Passenger Vehicles

LANE NUMBER 2 - 3 Manned Gate Trucks or Passenger Vehicles Truck Scale / All Payment Options

LANE NUMBER 4 - 10 Automated Gate Trucks Truck Scale / Pre-Paid Accounts

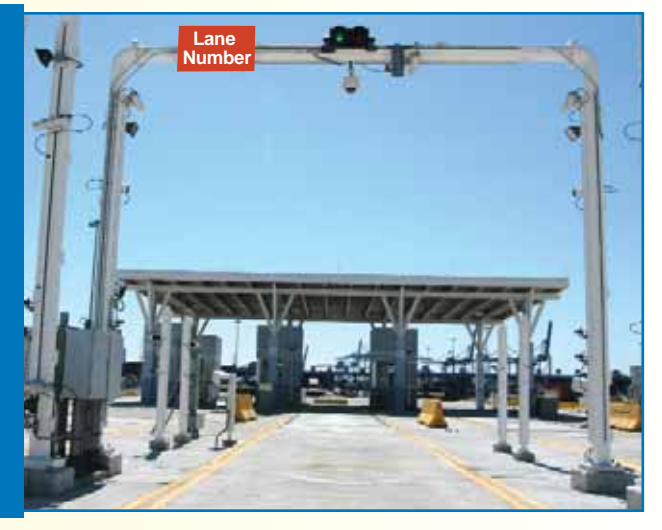

# OUTBOUND LANES GETTING STARTED:

Place Gate Pass under Bar Code Reader J. If Bar Code Reader does not instantly recognize Gate Pass information, then:

- (1) Swipe **POM Port ID** in front of Fast Pass Card Reader **A**, or
- (2) Insert and swipe **POM One Day Card** in Magnetic Stripe Reader **B**.

# OUTBOUND LANES 1 - 6

LANE NUMBER 1 Manned Gate Passenger Vehicles

LANE NUMBER 2 Manned Gate Trucks or Passenger Vehicles

LANE NUMBER 3 - 6 Automated Gate Trucks

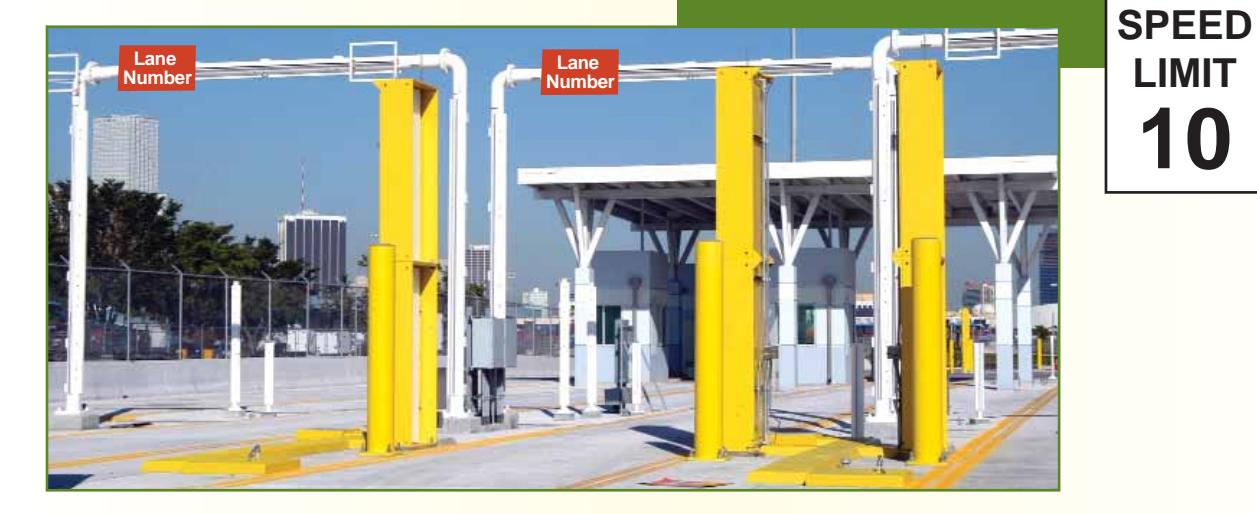